مدیریت آموزش و پرورش منطقه ۳ تهران

کارشناسی سنجش و ارزشیابی تحصیلی

## انتقال دانش آموز به آموزشگاه دیگر

۱-از منوی <mark>نقل و انتقال سروری،</mark> گزینهی « **انتقال دانش آموزان به آموزشگاه دیگر از طریق سرور و با تهیه فایل ارسال سوابق» را انتخاب می کنیم.** 

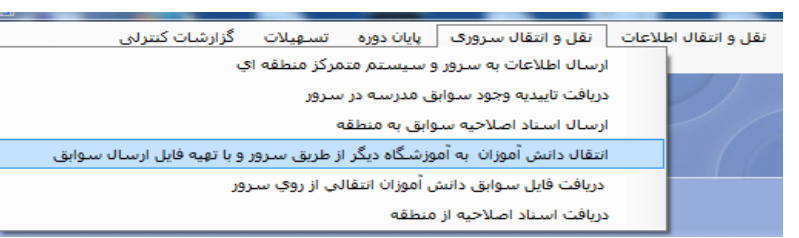

## ۲- «انتقال دانش آموز به آموزشگاه دیگر» را انتخاب کرده و تأیید را کلیک می کنیم.

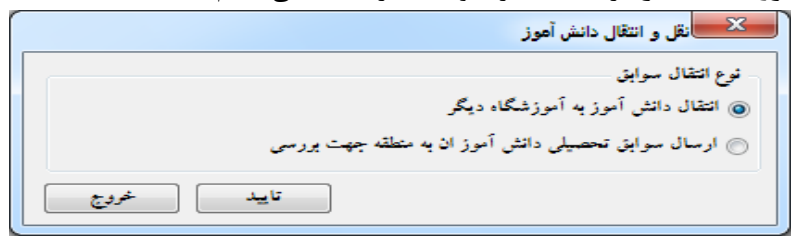

۳-دانش آموز مورد نظر را انتخاب کرده و **تأیید** می کنیم.

| وضعيت دانش أموز    | شماره شناستامه | تام پدر   | نام خانوادگی | نام       | کد دانش آموز |  |
|--------------------|----------------|-----------|--------------|-----------|--------------|--|
| فعال               | Ανει           | حسين      |              | عليرضا    | 271177+71173 |  |
| فعال               | 1772           | حسين      |              | على       | 10111711173  |  |
| فارغ التحصيل تاييد | ++1VVoA1A1     | حسن       |              | سعيد      | 2711777979   |  |
| فعال               | ••• TTTV/017   | ابوالقاسم |              | مصطفحي    | 2T11T1V9VV   |  |
| فعال               | 1273           | على       |              | على اكبر  | 2711079779   |  |
| انتقال رفته        | 209V           | عباس      |              | ابوالغضل  | 271102779V   |  |
| ترک تحصیل          | 330V-701       | عليرضا    |              | حميدرضا   | 5111020-0    |  |
| فارغ النحصيل تاييد | ++1V1E1799     | جعفر      |              | مهدي      | 2711777777   |  |
| فعال               | 1027           | على       |              | محمود     | 271177770+   |  |
| فعال               | ++17+19277     | ابراهيم   |              | ميلاد     | 2711727722   |  |
| فعال               | 9+991          | رحمات     |              | عليرضا    | 27117711770  |  |
| فعال               | ٤1V            | حبيب      |              | رضا       | 28111497497  |  |
| انتقال رفته        | TTEV           | احمد      |              | محمد      | 22111497012  |  |
| انتقال رفته        | 210-126262     | محمد      |              | سعادت     | 841110019-1  |  |
| فعال               | 213            | مراديك    |              | کيهان     | 221172.401   |  |
| انتقال رفته        | •22•7912•V     | حميد      |              | محمدرضا   | 5LIJVLULAS   |  |
| فعال               | ++1A+EVTA4     | اكبر      |              | اميررضا   | 27177+92+V   |  |
| فعال               |                | مبين      |              | عبدالحميد | 0+++0+1172   |  |
| فعال               |                | جمعه گل   |              | عبدالرزاق | 0++11.+41++  |  |
| انتقال رفته        | افغانى         | محمدياسين |              | حسين      | 0-119-2      |  |
| فارغ التحصيل تاييد | ·L-1LLLV       | شير على   |              | يوسف      | 37777-111-0  |  |
| فارغ التحصيل       |                | سيدحيب    |              | سيدعزيز   | 0-11-1-VVE   |  |
| انتقال رفته        | •              | حسين على  |              | رضا       | 91+7779777   |  |
|                    |                |           |              |           |              |  |
|                    |                |           |              |           |              |  |

۴-در این مرحله نقل و انتقال اطلاعات با استفاده از اینترنت را انتخاب کرده و سپس شروع را کلیک می کنیم.

| وا عن و المال المال - | -                                                              |
|-----------------------|----------------------------------------------------------------|
|                       | 🕥 نقل و انتقال اطلاعات با استفاده از دیسکت و یا سی دی          |
|                       | <ul> <li>نقل و انتقال اطلاعات با استفاده از اینترنت</li> </ul> |
| انتخاب سبير           |                                                                |
| : كد انتقال           | 26320                                                          |
|                       |                                                                |
|                       |                                                                |
| ا خودج ]              | شروع                                                           |

۵-در مرحله آخر از منوی **نقل و انتقال اطلاعات،** و گزینهی **گزارش گواهی انتقال دانش آموز**، فرم رمز انتقال را برای دانشآموز مورد نظر چاپ میکنیم.

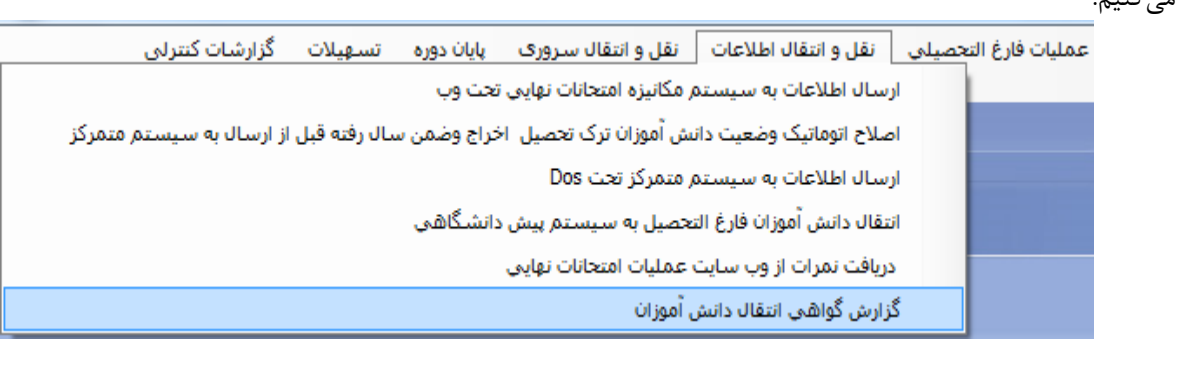

## www.mshadi.ir